ROAMmerchant Login

## WORLDLINE MW//

## How do I set a tax % for a given transaction?

Posted: Oct 20, 2016

1. Add items to your cart.

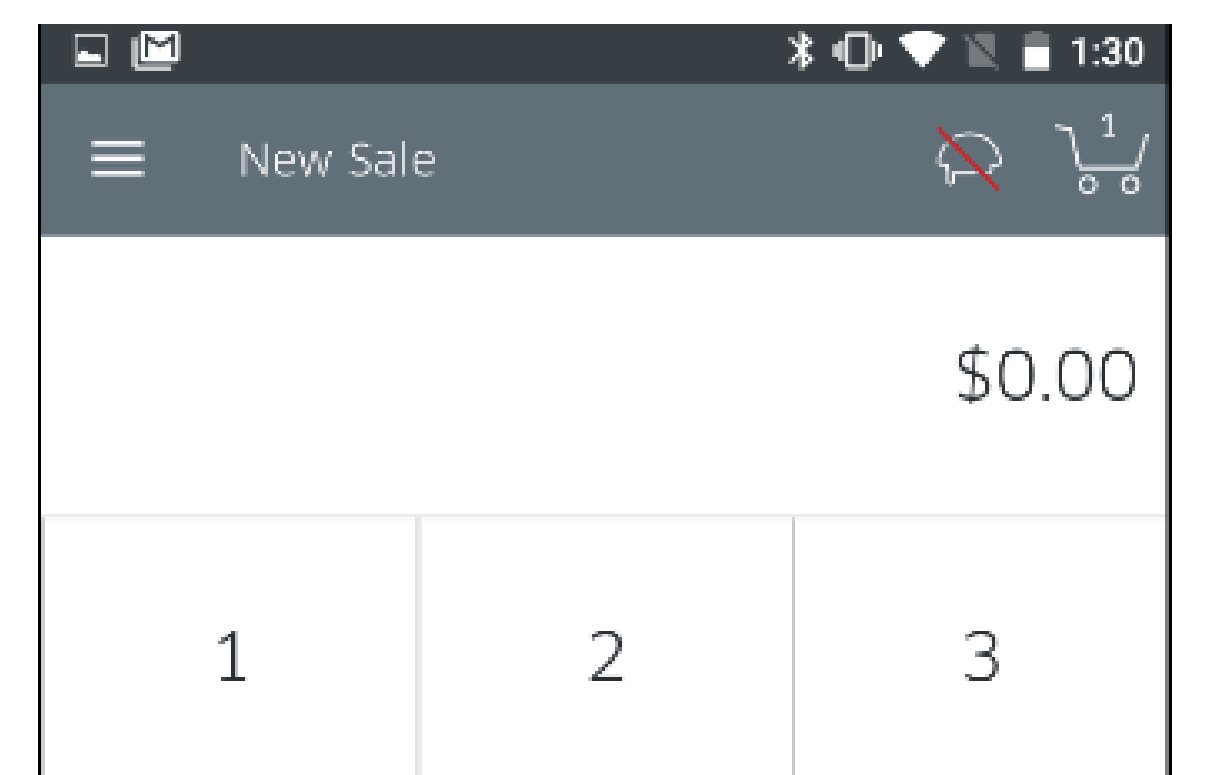

| 4              | 5 | 6              |
|----------------|---|----------------|
| 7              | 8 | 9              |
| $\leftarrow$   | 0 | Add<br>to Cart |
| • •            |   |                |
| Tap to Proceed |   | \$1.00 >       |

2. Use the Tap to Proceed button to be directed to the Review Order screen.

|                | 🗱 🕩 💎 🖹 🔒 1:55 |
|----------------|----------------|
| ← Review Order | $\sim$         |
| Subtotal       | \$1.00         |
| Discount (0%)  | \$0.00 >       |
| Tax (0.0000%)  | \$0.00 >       |
| Total          | \$1.00         |
|                |                |
|                |                |

Add Transaction Information

>

3. Tap the **Tax** row to customize the tax for this specific transaction. You will be prompted with the following screen. Input the percentage, and tap the check-mark in the upper right-hand corner to save.

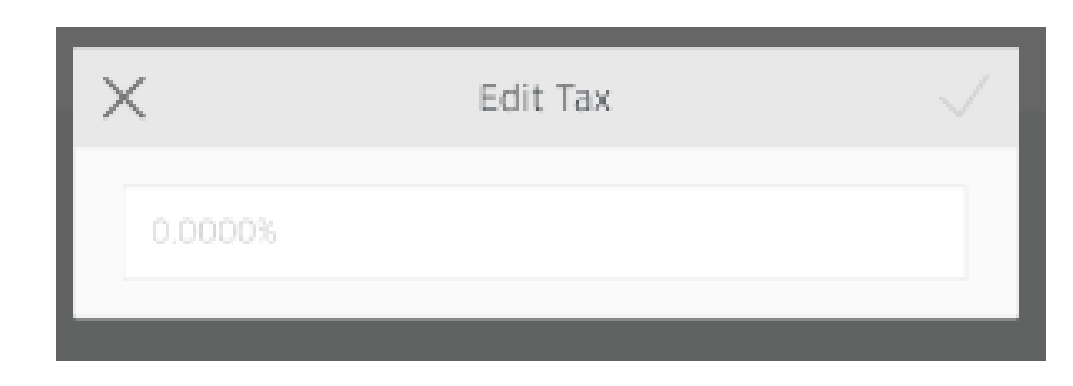

4. Tap **Select Tender** to proceed with a transaction.

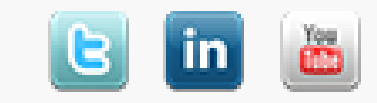